## So einfach geht Fahrradparkhaus

### Registrieren

1)

2

Einmalig mit E-Mail-Adresse u. Passwort unter: <u>conwee.mobile.fahrradparken.eu</u>

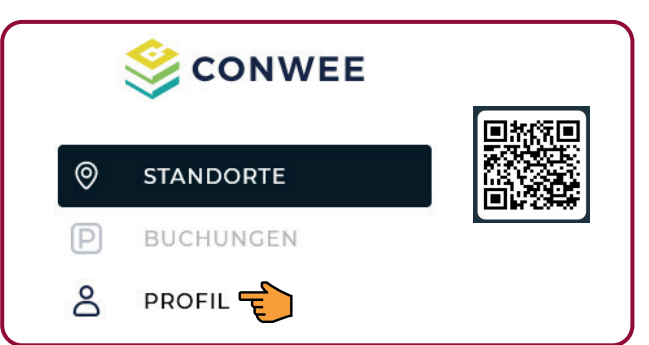

E-Mailpostfach checken u. Adresse bestätigen!

### Zahlungsmittel

Zurück zum Browser u. im "Profil" gültiges Zahlungsmittel hinterlegen (Kreditkarte, SEPA oder PayPal):

# ■ Profil △ Kontodaten ◇ € Zahlungsmittel ● ○ Zutrittsmedien ◇ ④ Rechnungen ◇ △ Support ◇

### Auswahl

3

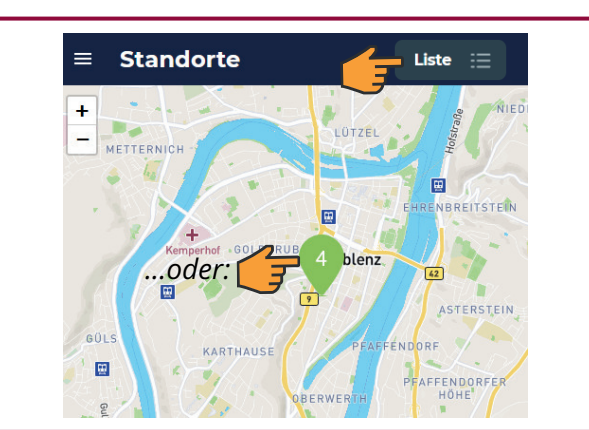

Gefördert durch:

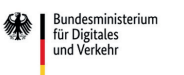

In Karte oder aus Liste je nach Bedarf eines der 4 Angebote auswählen:

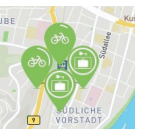

• Fahrradparkhaus (normaler Stellplatz)

- Einzelboxen
- Schließfächer Nr. 1-17 oder 18-34

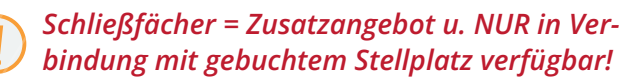

### **4** Buchen

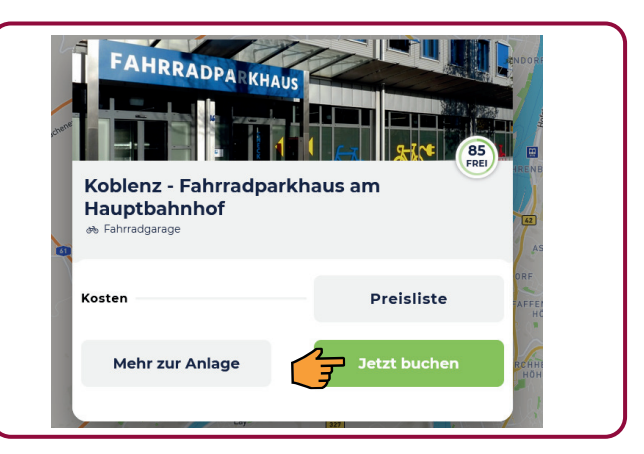

Mietdauer und Stellplatz bzw. Box oder Schließfach auswählen und Buchung mit Zustimmung der AGB bestätigen.

6-stellige Zugangs-TAN unter "Mehr zur Buchung" abrufen - alternativ QR-Code unter "Mehr Details".

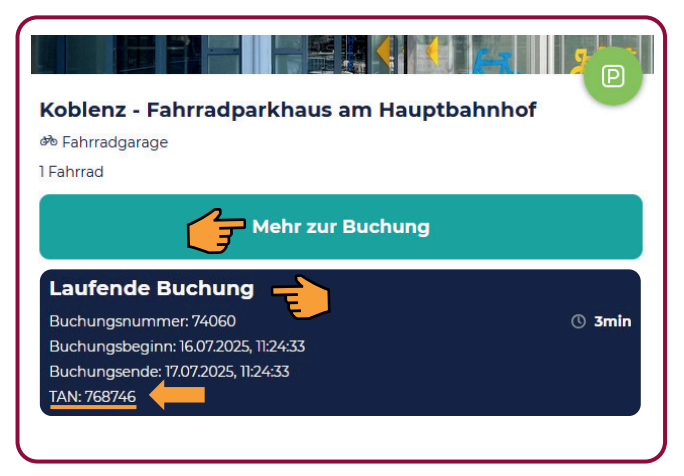

Vor Ort TAN oder QR-Code bereit halten u. Anweisungen am Terminal befolgen

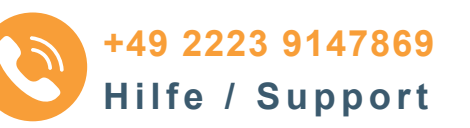

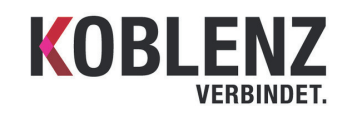

aufgrund eines Beschlusses des Deutschen Bundestages www.koblenz.de/fahrradparkhaus

Radverkehr